#### Visit https://hchs.hcbe.net/

Home - Houston County High X +

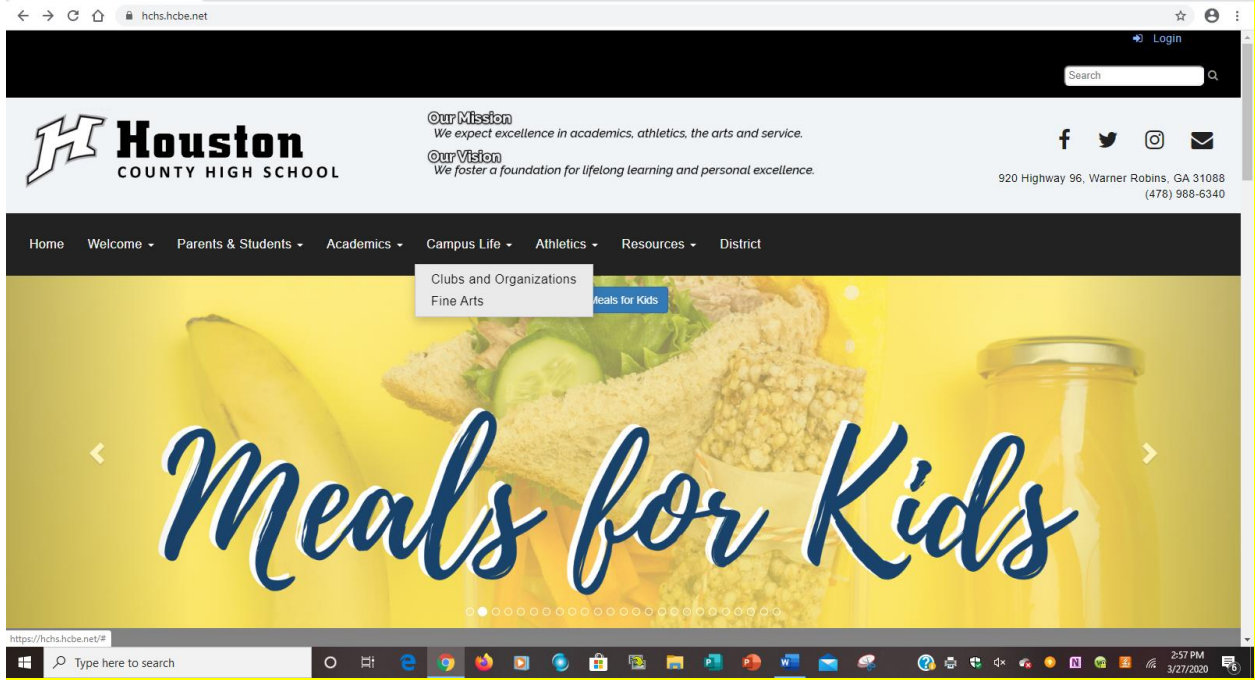

ø ×

## Scroll down to click on Quick Links

(🏽 Home - Houston County High 🗙 🕂 ← → C ☆ @ hchs.hcbe.net ☆ **0** : AP Updates for Schools Impacted by Coronavirus Get AP Updates Library Week at Fr Quick PBIS a Glance Quid **Media Center Covid-19 School Closure** Parent Guidance **Online Resources** F P Type here to search 0 🖽 

## Click on the first icon Portal Login

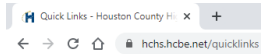

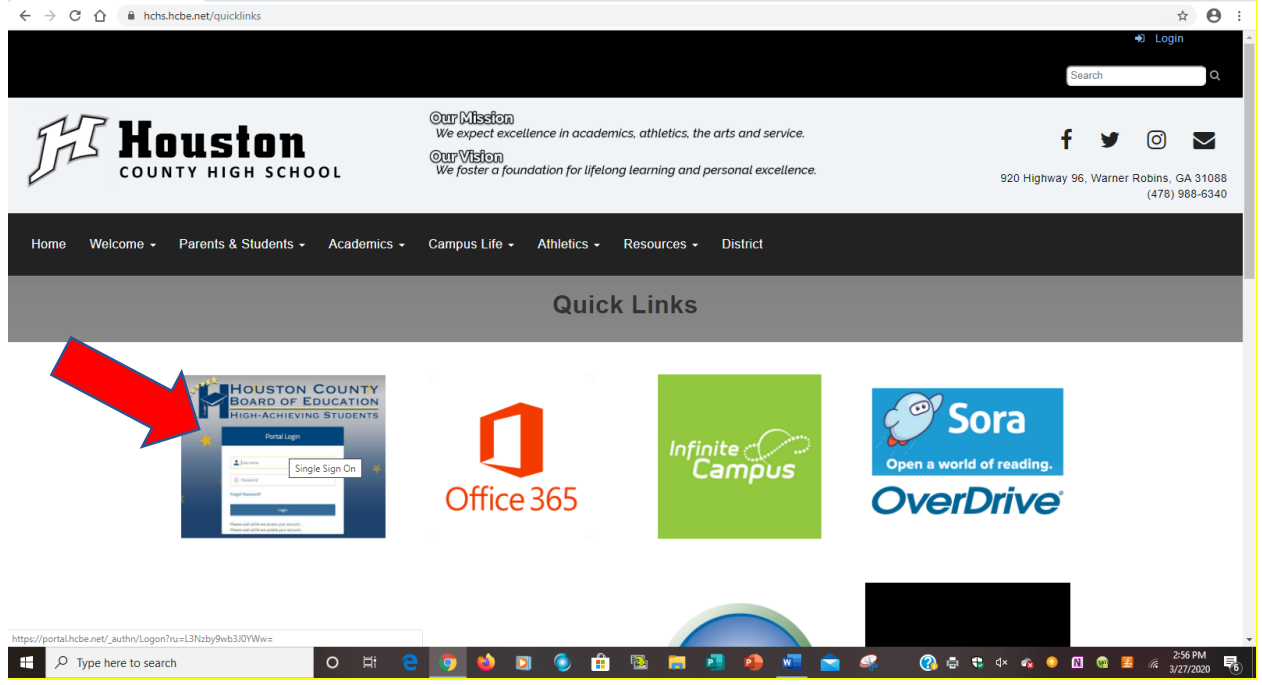

- ø ×

## Enter your username and password and click on login.

| S Houston CS Portal Login ×                                             | +                        |               |                                                 |                                           |                     |         |              | - ø ×         |
|-------------------------------------------------------------------------|--------------------------|---------------|-------------------------------------------------|-------------------------------------------|---------------------|---------|--------------|---------------|
| $\leftrightarrow$ $\rightarrow$ C $\triangle$ $\triangleq$ portal.hcbe. | .net/_authn/Logon?ru=L3N | zby9wb3J0YWw= |                                                 |                                           |                     |         |              | ☆ \varTheta : |
|                                                                         |                          |               | HOU<br>BOAR<br>High-A                           | STON COUL<br>D OF EDUCAT<br>CHIEVING STUD | NTY<br>TION<br>ENTS |         |              |               |
|                                                                         |                          |               | Single-S                                        | Sign-On Portal                            |                     |         |              |               |
|                                                                         |                          |               | Type your students  Password  Ecourt Decouverd2 | Username                                  | 0                   |         |              |               |
|                                                                         |                          |               | Porgot Password?                                | Login                                     |                     |         |              |               |
|                                                                         |                          |               |                                                 | Badge Login                               |                     |         |              |               |
|                                                                         |                          |               |                                                 | wwered by Encoard                         |                     |         |              |               |
| *                                                                       |                          |               |                                                 |                                           | *                   |         |              |               |
|                                                                         |                          |               |                                                 |                                           |                     |         |              |               |
| + P Type here to search                                                 |                          | ) 🛱 🤤 🛛       | 🧿 🖕 🖸 🌘 🔒                                       | 🖻 📄 🕘 🛛                                   | 🔒 🐖 🚖               | 🤹 🕜 🔹 🕸 | d× 🔩 😳 🕅 😭 🤮 | 2:58 PM       |

## Click on Google Classroom.

| 👔 (75) Houston County High Schoo 🗙 | 🗙 🐵 HCBOE Single Sign-On Portal 🛛 🗙 🕂                                                                                                    | – 01 ×                 |
|------------------------------------|----------------------------------------------------------------------------------------------------|------------------------|
| ← → C ☆ 🏻 portal.hcb               | pe.net/sso/portal                                                                                                    | • 🛧 \varTheta :        |
| HCBOE SSO Portal                   | tal Home 🔋 Binder                                                                                                    | 🖪 Logged in as lan 🔻 💧 |
|                                    | HOUSTON COUNTY<br>BOARD OF EDUCATION<br>HIGH-ACHIEVING STUDENTS                                                                                                    |                        |
|                                    | My Apps My Favorites                                                                                                    |                        |
|                                    | Search Applications                                                                                                    |                        |
|                                    | Applications *                                                                                                    |                        |
|                                    | Connected Auguston<br>Mifflin<br>Harcourt                                                                                                    |                        |
|                                    | McGraw-Hill MyHRW Ed Google Classroom Google Drive Pearson                                                                                                    |                        |
|                                    | 1 Office 365 Office 365 Office 36 |                        |
| Parent Infinite Capdf              | 🗟 gmail error messapng ^ 🗟 update contact infpng ^ 🔯 Infinite Campus Popdf ^ 🗟 Screenshot 2020jpeg ^ 🗟 Infinite Campus Popdf ^                                                                                                    | Show all X             |
| F D Type here to search            | O 🖽 😌 🧿 🍁 🖸 🌘 🏦 🚳 🛤 🦉 🧶 🚾 🚖 🦃 🖉 🖓 🕫 🕫 <table-cell> 🔶</table-cell>                                                                                                    | N 🐵 🖽 🦟 3:33 PM        |

# Click on your class (all of your classes are listed – click the one in which you are planning to work in at the moment)

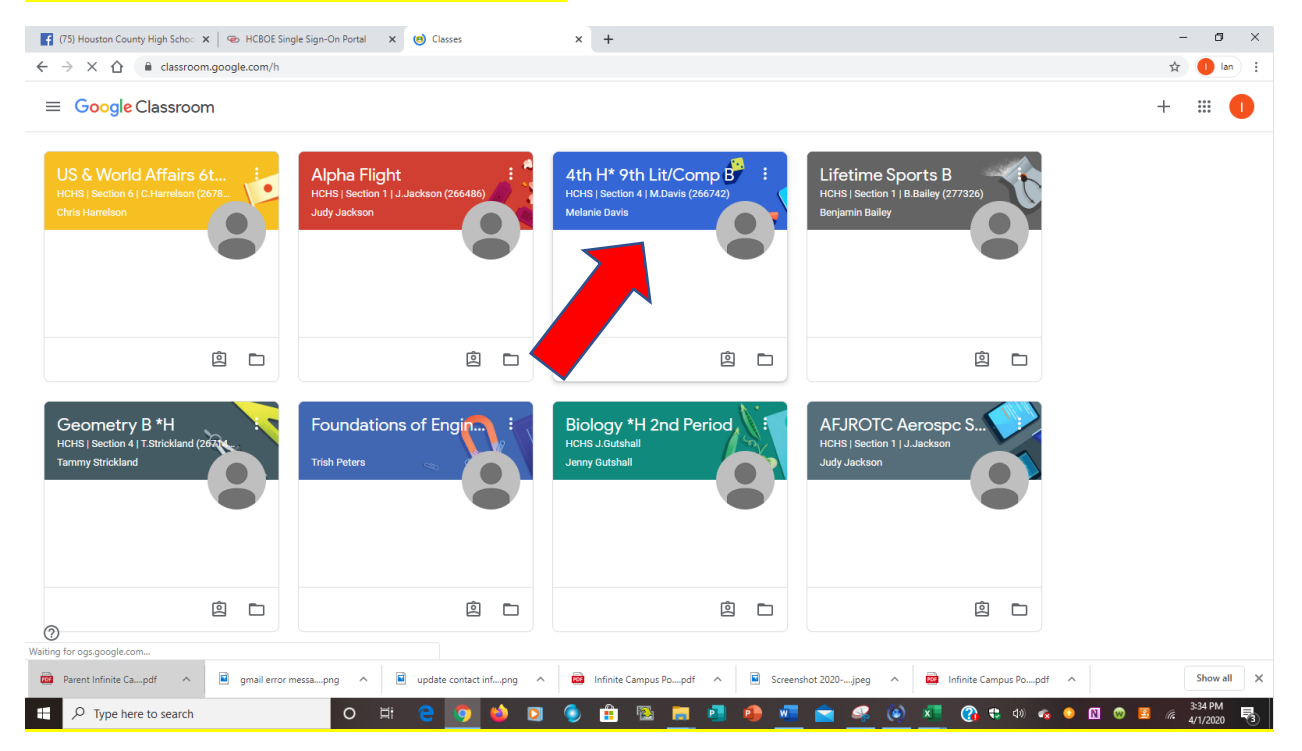

The first screen you see will be your class stream. You teacher and classmates will likely be posting comments here. Please note that anything you post here will be visible by the entire class.

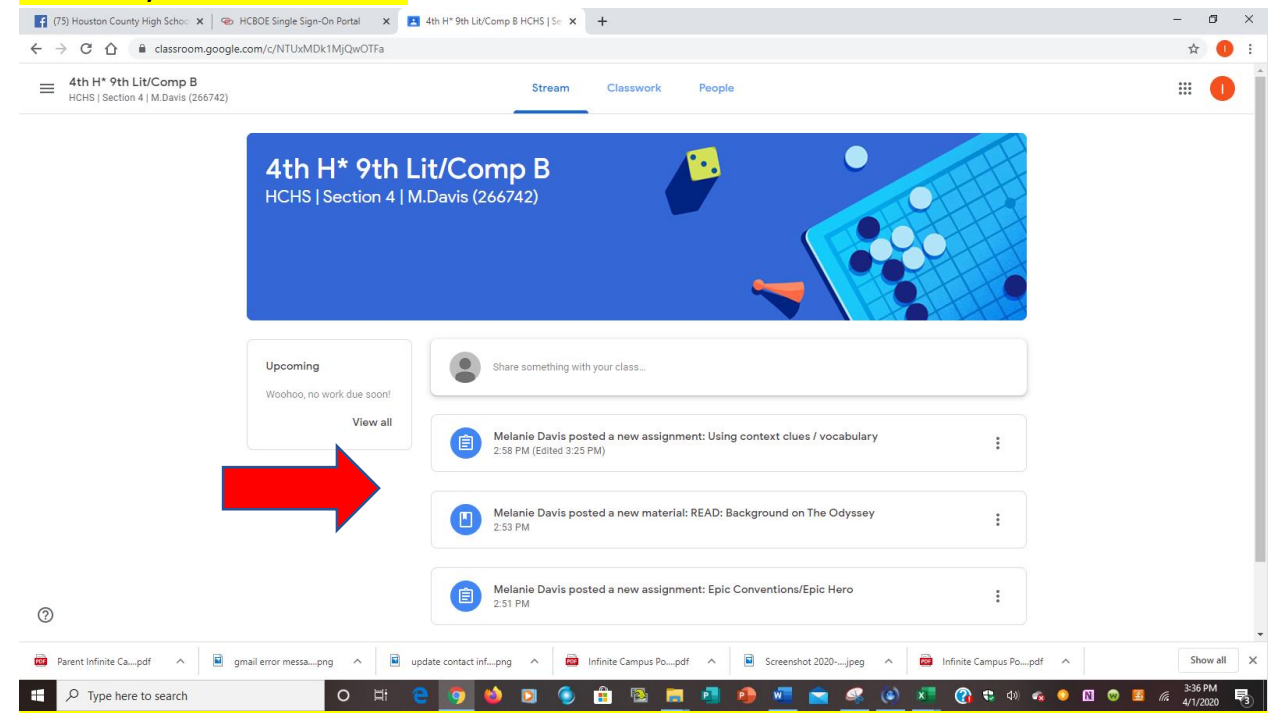

#### Click on the middle tab (Classwork) to access your assignments.

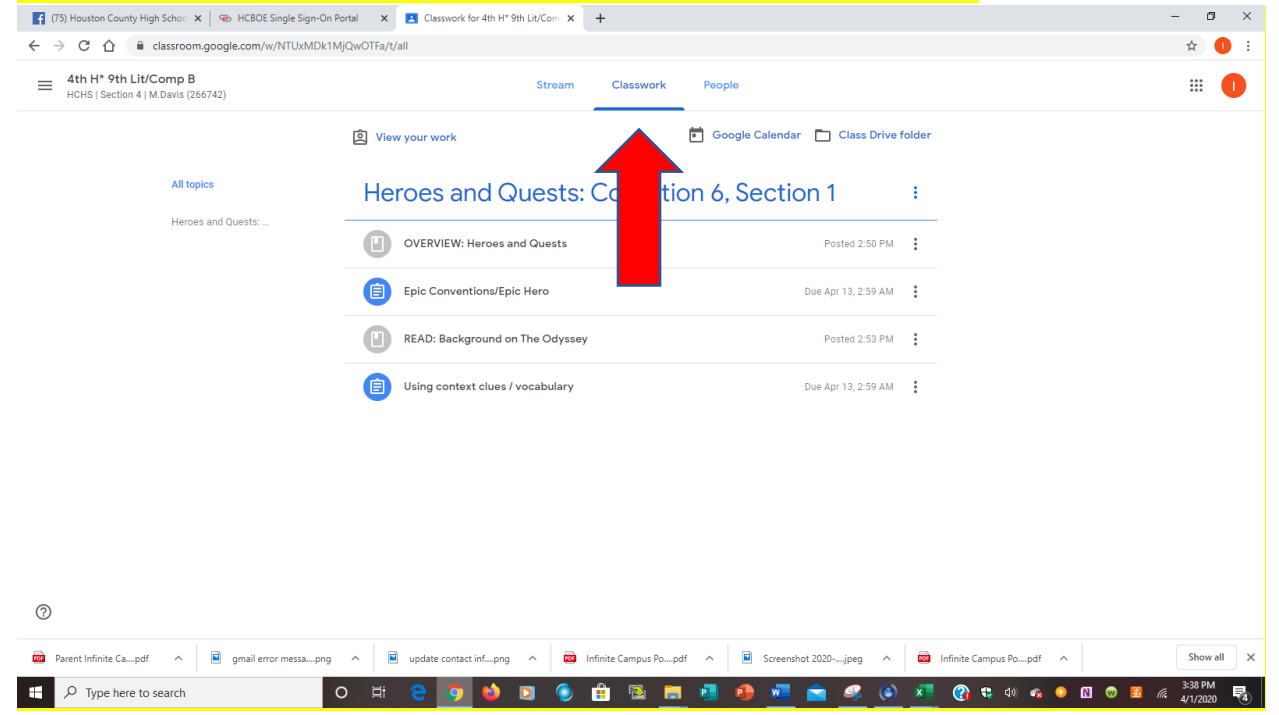

## Click on the assignment for instructions and resources associated with the assignment.

| 🛐 (75) Houston County High Schoo 🗙   🚳 Houston CS Portal Login | X Classwork for 4th H* 9th Lit/Com X +                                                                                                    | - ø ×                          |
|----------------------------------------------------------------|----------------------------------------------------------------------------------------------------|--------------------------------|
| ← → C ☆ 🍙 classroom.google.com/w/NTUxMDk1N                     | jQwOTFa/t/all                                                                                                    | 🖪 🖈 🕕 :                        |
| 4th H* 9th Lit/Comp B<br>HCHS   Section 4   M.Davis (266742)   | Stream Classwork People                                                                                                    | # <b>1</b>                     |
|                                                                | 😰 View your work 🖻 Google Calendar 🛅 Class Drive folder                                                                                                    |                                |
| All topics                                                     | Heroes and Quests: Collection 6, Section 1                                                                                                    |                                |
| He                                                             | OVERVIEW: Heroes and Quests Posted 2:50 PM                                                                                                    |                                |
|                                                                | Epic Conventions/Epic Hero Due Apr 13, 2:59 AM                                                                                                    |                                |
|                                                                | READ: Background on The Odyssey     Posted 2.53 PM                                                                                                    |                                |
|                                                                | Using context clues / vocabulary     Due Apr 13, 2:59 AM                                                                                                    |                                |
|                                                                | Posted 2:58 PM (Edited 3:25 PM) Assigned Complete the warm up attached - instead of circling and underlining, just write the words that act as context clues for the words in the questions - make sure to send your answers in the answer doc attached.    Generic Answer doc Google Docs |                                |
| 0                                                              | Ian Jackson - Odyssey W<br>PDF                                                                                                    |                                |
| Parent Infinite Capdf                                          | A 🖬 update contact infpng A 🔯 Infinite Campus Popdf A 🗟 Screenshot 2020jpeg A 🔯 Infinite Campus Popdf A                                                                                                    | Show all                       |
| Type here to search                                            | D 변 은 🦻 🌢 🗵 💿 🛱 🖻 💻 🦉 🧶 📶 🕋 🧟 🏹 😭 🕸 🛪 🛛 👁                                                                                                    | 4:30 PM<br>4:30 PM<br>4/1/2020 |

## Click on View Material and click on the document to view the resource (in this example it is a pdf file).

| 👔 (75) Houston County High Schoo 🗙 🛛 👁 HCBOE Single Sign-O     | n Portal × Classwork for 4th H* 9th LityCom × +                                                                                                    | - ø ×    |
|----------------------------------------------------------------|----------------------------------------------------------------------------------------------------|----------|
| ← → C ☆ a classroom.google.com/w/NTUxMDk                       | 1MjQwOTFa/t/all                                                                                                    | ☆ 🕕 🗄    |
| = 4th H* 9th Lit/Comp B<br>HCHS   Section 4   M.Davis (266742) | Stream Classwork People                                                                                                    |          |
|                                                                | View your work     Class Drive folder                                                                                                    |          |
| All topics                                                     | Heroes and Quests: Collection 6, Section 1                                                                                                    |          |
| Heroes and Quests:                                             | OVERVIEW: Heroes and Quests Posted 2:50 PM                                                                                                    |          |
|                                                                | 'If a journey doesn't have something to teach you about yourself, then what kind of journey is it?' - Kira Salak<br>Read the attached background information about the epic, a long narrative poem that recounts the adventures of an epic<br>hero.                            |          |
|                                                                | At the end of this collection, you will have the opportunity to write an analytical essay about the factors that motivate<br>people to undertake ardious journeys. Make sure you are keeping a running list of these factors in your notes as you<br>read each selection.      |          |
|                                                                | You must read this background before moving on to other assignments. You should be able to come back to this text if<br>need be after you complete this reading. Please have all assignments for the first week completed and submitted by the<br>end of the day on 4/12/2020. |          |
|                                                                | Epic Background.pdf<br>PDF                                                                                                    |          |
|                                                                | View material                                                                                                    |          |
| (7)     (/////////////////////////////////                     | Epic Conventions/Epic Hero Due Apr 13, 2:59 AM                                                                                                    |          |
| Parent Infinite Caodf                                          | a A 🖩 update contact infpng A 🖾 Infinite Campus Popdf A 🖷 Screenshot 2020ipeg A 🔂 Infinite Campus Popdf A                                                                                                    | Show all |
| Q Type here to search                                          |                                                                                                    | 3:41 PM  |

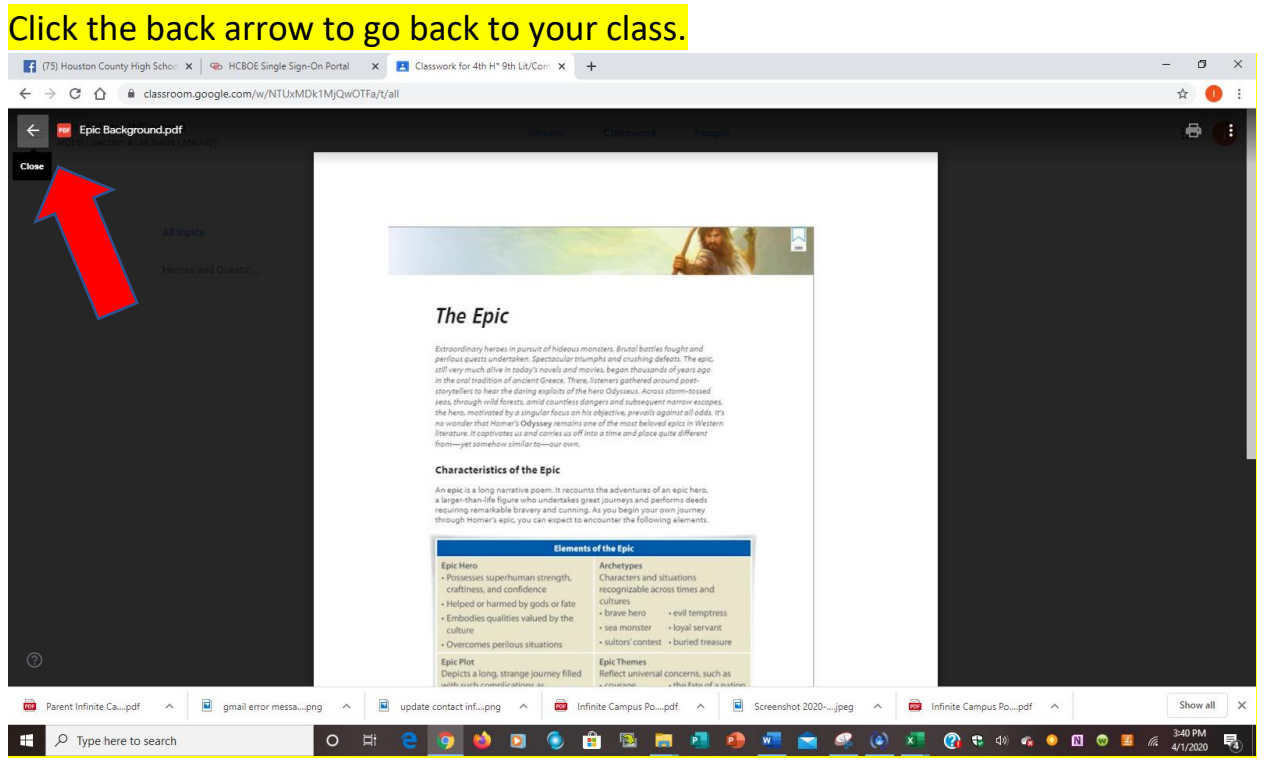

#### Click on the next assignment listed and click on View Assignment

| (75) Houston County High Schoo 🗙 🛛 👁 HCBOE Single Sign-Or      | n Portal X Classwork for 4th H* 9th Lit/Com X +                                                                                                    | - 0 ×             |
|----------------------------------------------------------------|----------------------------------------------------------------------------------------------------|-------------------|
| ← → C ☆ @ classroom.google.com/w/NTUxMDk                       | 1MjQwOTFa/t/all                                                                                                    | ☆ 🕕 :             |
| = 4th H* 9th Lit/Comp B<br>HCHS   Section 4   M.Davis (266742) | Stream Classwork People                                                                                                    |                   |
| Heroes and Quests:                                             | Heroes and Quests: Collection 6, Section 1                                                                                                    |                   |
|                                                                | OVERVIEW: Heroes and Quests Posted 2:50 PM                                                                                                    |                   |
|                                                                | Epic Conventions/Epic Hero Due Apr 13, 2:59 AM                                                                                                    |                   |
|                                                                | Posted 2:51 PM Assigned                                                                                                    |                   |
|                                                                | Take notes from the PowerPoint about Epic Conventions and watch the short video about the Epic Hero. You will then have a class chat on the Stream. You will answer the following questions by responding to them them on the Stream. Then you will respond to one other person's comment, usually agreeing or disagreeing and explaining why:         1. Where you have seen some of these conventions in modern stories or movies? Name the story and the convention.         2. List three examples of a hero from our contemporary culture. <b>Epic Conventions.pptx</b> PowerPoint    What makes a hero? - Ma YouTube video 4 minutes |                   |
|                                                                | View assignment                                                                                                    |                   |
|                                                                | READ: Background on The Odyssey Posted 2:53 PM                                                                                                    |                   |
| 0                                                              | Using context clues / vocabulary     Due Apr 13, 2:59 AM                                                                                                    |                   |
| Parent Infinite Capdf                                          | g 🔨 🔋 update contact infpng A 🗃 Infinite Campus Popdf A 🔋 Screenshot 2020jpeg A 🧱 Infinite Campus Popdf A                                                                                                    | Show all          |
| P Type here to search                                          | O H C 👩 😆 🛛 🌒 🗄 🖼 🧖 🗗 🐠 📶 🚖 🧟 🖉 🖉 🕫 🐗 🐠                                                                                                    | 🕅 😡 🗾 🌈 3:43 PM 🛃 |

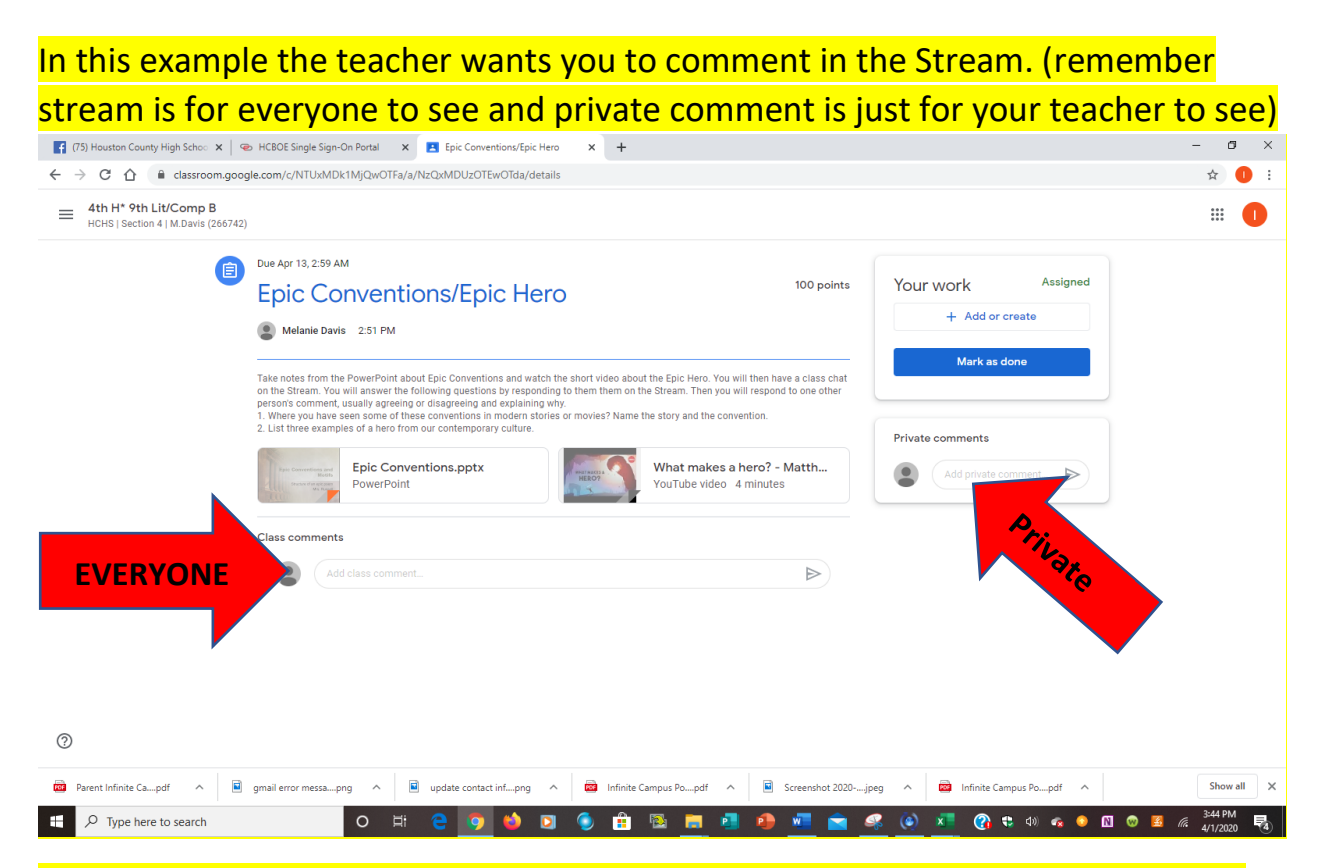

## In this example, your teacher wants you to complete an activity to be turned in. You will click on the document, read it, click + Add or Create, and complete your work.

| 🛐 (75) Houston County High Schoo 🗙 🛛 🧉                         | 🖻 Houston CS Portal Login 🛛 🗴 🖪 Using context clues / vocabulary 🗴 📑 Generic Answer doc - Google Do 🗴 📑 Generic Answer doc - Google Do 🗴 🕇                                                                                                    | - 0 ×               |
|----------------------------------------------------------------|----------------------------------------------------------------------------------------------------|---------------------|
| ← → C ☆ 🔒 classroom.goog                                       | gle.com/c/NTUxMDk1MjQwOTFa/a/NzQxMDUzOTEyNTVa/details                                                                                                    | 🖪 🖈 🕕 :             |
| = 4th H* 9th Lit/Comp B<br>HCHS   Section 4   M.Davis (266742) |                                                                                                    |                     |
| Ê                                                              | Due Apr 13, 2:59 AM 100 points Your Work Assigned                                                                                                    |                     |
|                                                                | Using context clues / vocabulary                                                                                                    |                     |
|                                                                | Melanie Davis 2:58 PM (Edited 3:25 PM)  + Add or create  + Add or create                                                                                                    |                     |
|                                                                | Complete the warm up attached - instead of circling and underlining, just write the words that act as context clues for the words in tact ages for the words in tact ages for tact ages for tact ages |                     |
|                                                                | Generic Answer doc<br>Google Docs Create new                                                                                                    |                     |
|                                                                | Class comments Docs                                                                                                    |                     |
|                                                                | Add class comment.                                                                                                    |                     |
|                                                                |                                                                                                    |                     |
|                                                                |                                                                                                    |                     |
| 0                                                              |                                                                                                    |                     |
| Parent Infinite Capdf                                          | gmail error messapng ^ 🖻 update contact infpng ^ 💼 Infinite Campus Popdf ^ 🗟 Screenshot 2020jpeg ^ 😂 Infinite Campus Popdf ^                                                                                                    | Show all            |
| Type here to search                                            | O 🛱 😌 🧿 🤲 🖸 🔞 🛱 📓 🧮 🦉 🦓 💆 🛸 🎯 🥵 🍥 📶 🚱 🖉                                                                                                    | 3:56 PM<br>4/1/2020 |

| 75) Houston County High Schoo 🗙                                                                                                    | Houston CS Portal Login X 🖪 Using context clues / vocabulary X 🚍 Generic Answer d                                                                                                    | ioc - Google D 🗙 📄 \Xi Generic Ansv                                                                                                    | ver doc - Google Do 🗙 🛛 🕂                                                                                                    |                                                                                                    |
|----------------------------------------------------------------------------------------------------|----------------------------------------------------------------------------------------------------|----------------------------------------------------------------------------------------------------|----------------------------------------------------------------------------------------------------|----------------------------------------------------------------------------------------------------|
| → C 🏠 🔒 classroom                                                                                                    | .google.com/c/NTUxMDk1MjQwOTFa/a/NzQxMDUzOTEyNTVa/details                                                                                                    |                                                                                                    |                                                                                                    | 🖬 🕁                                                                                                    |
| 4th H* 9th Lit/Comp B<br>HCHS   Section 4   M.Davis (26                                                                                                    | 6742)                                                                                                    |                                                                                                    |                                                                                                    |                                                                                                    |
|                                                                                                    | Due due 15, 2.53 AM     Using context clues / vocabulary     Set and the set of the set of the | 100 points                                                                                                    | Your work Assigned<br>Ian Jackson - Ody ×<br>Por<br>Ian Jackson - Usin ×<br>Google Docs<br>+ Add or create<br>Turn in<br>Private comments<br>Mdd private comment.                                                                                                    |                                                                                                    |
|                                                                                                    |                                                                                                    |                                                                                                    |                                                                                                    |                                                                                                    |
| Parent Infinite Capdf                                                                                                    | gmail error messapng                                                                                                    | if 🔨 🗟 Screenshot 2020jj                                                                                                    | reg A 🗃 Infinite Campus Popdf A                                                                                                    | Show<br>3-59 PM                                                                                                    |
| Parent Infinite Capdf                                                                                                    | gmail error messa_png ∧      e update contact inf_png ∧      a Infinite Campus Po_po     O      H      O      D      O      H      O      O      D      O      D      O      D      O      D      O      D      O      D      O      D      O      D      O      D      O      D      O      D      O      D      O      D      O      D      O      D      O      D      O      D      O      D      D      O      D      D      | if A 🗟 Screenshot 2020jjj                                                                                                    | eeg ∧ 😂 Infinite Campus Po…pdf ∧<br>🧟 (a) 🔎 (C) ♥ (4) ≪ ⊕ [1] ♥                                                                                                    | Show a<br>3-59 PM<br>4/1/2020                                                                                                    |
| Parent Infinite Capdf ^<br>P Type here to search<br>Ck on the<br>S) Houston County High Sch. ×                                                                                                    | <ul> <li>gmail error messapng</li> <li>gmail error messapng</li> <li>E update contact infpng</li> <li>E Infinite Campus Popc</li> <li>E @ @ @ D</li> <li>E @ @ @ D</li> <li>E @ @ @ D</li> <li>E @ @ D</li> <li>E @ D</li> <li>E @ D</li> <li>E @ D</li> <li>E @ Infinite Campus Popc</li> <li>E @ Infinite Campus Popc</li> </ul>                                                                                                    | ff A Screenshot 2020jj<br>to type yo<br>text cl. x Generic Answer doc-                                                                                                    | reg ∧ i infinite Campus Po…pdf ∧<br>() × () × () ↔ () ↔ () ↔ () ↔ () ↔ ()<br>() × () ↔ () ↔ () ↔ () ↔ () ↔ () ↔ () ↔                                                                                                    | Show a<br>359 PM<br>4/1/2020                                                                                                    |
| Parent Infinite Capdf<br>P Type here to search<br>Ck on the<br>S) Houston County High Schi x<br>B C C<br>d docs.goog                                                                                                  | gmail error messapng  gmail error messapng        Image: State of the state of the state                 | f  Screenshot 2020ju  f  Screenshot 2020ju  f  Screenshot 2020                                                                                                    | eeg ∧ 🗃 Infinite Campus Popdf ∧                                                                                                    | Show a<br>559 PM<br>4/1/2020<br>- 5<br>\$                                                                                                    |
| arent Infinite Capdf       ^         P Type here to search         CK ON the         S) Houston County High Sch. ×         C ①          e docs.goog         Ian Jackson -         Hain gaontext charge /              | gmail error messapng  gmail error messapng  D  U  U  U  U  U  U  U  U  U  U  U  U                                                                                                    | ff A Screenshot 2020ji<br>to type yo<br>text clu x E Generic Answer doc-                                                                                                    | eg ∧ i linfinite Campus Popdf ∧<br>iiiiiiiiiiiiiiiiiiiiiiiiiiiiiiiiiiii                                                                                                    | Show 4<br>359 PM<br>4/1/2020<br>- □<br>☆ (<br>1000 - 1000 - 10000 - 1000 - 1000 - 1000 - 1000 - 1000 - 1000 - 1000 - 1000 -                                                                                                    |
| Parent Infinite Capdf ∧<br>P Type here to search<br>Ck on the<br>S) Houston County High Sch ×<br>⇒ C Ω @ docs.goog<br>Ian Jackson -<br>klsing.Rontkext citues /<br>ar ≅ A T 100% -                                    |                                                                                                    | If ∧ Screenshot 2020jj<br>I to type yo<br>test cl: x ; Generic Answer doc<br>= =   I =   I = , I = , I                                                                                                    | eeg A Definite Campus Popdf A<br>Cour work.<br>Google I X D Generic Answer doc - Google I X +<br>C Coogle I X D Generic Answer doc - Google I X +<br>C Coogle I X D Generic Answer doc - Google I X +<br>C C C C C C C C C C C C C C C C C C C                                                                                                     | Show a<br>359 PM<br>√1/2020<br>→<br>Share<br>↓<br>1/1/1/2020<br>↓<br>1/1/2020<br>↓<br>1/1/20<br>↓<br>1/1/20<br>↓<br>1/1/20<br>↓<br>1/1/20<br>↓ |
| Parent Infinite Capdf       ∧         P Type here to search         CK On the         S) Houston County High Schi ×         C ① ■ docs.goog         Ian Jackson -         Hsing.gontext charge /         C ● A P 100% |                                                                                                    | #       Image: Screenshot 2020jit         Image: Screenshot 2020jit         Image: Screenshot 2020                                                                                              | eeg ∧<br>infinite Campus Popdf ∧<br>infinite Campus Popdf ∧<br>infin                                                                                                    | Show 4<br>3                                                                                                    |
| Arrent Infinite Capdf ∧                                                                                                    | gmail error messapng  gmail error messapng  The second second       | H ∧ Screenshot 2020                                                                                                    | eg A Dinfinite Campus Popdf A<br>Cour work.<br>Google I X D Generic Answer doc - Google I X +<br>Cour Societ Answer doc - Google I X +<br>Cour Societ Answer doc - Google I X +<br>C | Show 4<br>3:99 PM<br>4/1/2020<br>- □<br>☆ 0<br>1titing ↓ ∧                                                                                                    |
| arent Infinite Capdf       ∧          ✓       Type here to search         Ck on the          Ck on the          S) Houston County High Sch x          C ①                                                             | grail error messapng  grail error messapng  grait error error e                                                                               | If       ▲       Screenshot 2020ji         ▲       ●       ▲       ●       ▲         Ito type you       ●       ●       ●       ●         Ito type you       ●       ●       ●       ●       ●         Ito type you       ●       ●       ●       ●       ●       ●         Itatick       ■       ●       ●       ●       ●       ●       ●       ●         Itatick       ■       ■       ●       ●       ●       ●       ●       ●       ●       ●       ●       ●       ●       ●       ●       ●       ●       ●       ●       ●       ●       ●       ●       ●       ●       ●       ●       ●       ●       ●       ●       ●       ●       ●       ●       ●       ●       ●       ●       ●       ●       ●       ●       ●       ●       ●       ●       ●       ●       ●       ●       ●       ●       ●       ●       ●       ●       ●       ●       ●       ●       ●       ●       ●       ●       ●       ●       ●       ●       ●       ●       ●       < | eg A Dintinite Campus Popdf A<br>DUIT WORK.<br>Google I X D Generic Answer doc - Google I X +<br>C C C C C C C C C C C C C C C C C C C                                                                                                     | Show 4                                                                                                    |

### You can click Turn In on the document you just created.

| 👔 (75) Houston County High Sch: 🗴 🖉 Houston CS Portal Login 🛛 🗴 🖪 Using context clues / vocabula: 🗴 📑 Ian Jackson - Using context clu: 🗴 📑 Generic Answer doc - Google 🛙 🗙 | Generic Answer doc - Goo | igle 🛛 🗙 📔 🕂 | - 03 ×   |
|----------------------------------------------------------------------------------------------------|--------------------------|--------------|----------|
| C A docs.google.com/document/d/122Ys519BfGmBiuWOaSsaCRBFfUXrv19uIM2kOuycC6I/edit                                                                                           |                          |              | ☆ 🕕 ፤    |
| Ian Jackson - 🛪 🖸                                                                                                    | ~ E                      | TURN IN      | Share    |
|                                                                                                    |                          |              | • ^   •  |
| This is a blank document that you can use to put your answers on for the assignment.                                                                                       |                          |              |          |
|                                                                                                    |                          |              |          |
|                                                                                                    |                          |              |          |
|                                                                                                    |                          |              |          |
|                                                                                                    |                          |              |          |
| 🖻 Parent Infinite Capdf ^ 🖹 gmail error messapng ^ 🔋 update contact infpng ^ 🖻 Infinite Campus Popdf ^ 🗟 Screenshot 2020jpeg ^                                             | Infinite Campus Popdf    | ^            | Show all |
| 🗉 🔎 Type here to search 🛛 🔿 🖽 🤤 🧑 😫 💽 🌖 🏦 🗟 🚍 🥵 👰 🏟                                                                                                    | 🗶 🚷 🖏 🦔                  | • 🛛 👳        | 4:00 PM  |

## Or you can go back to the class by clicking the tab next to your document and then click Turn In.

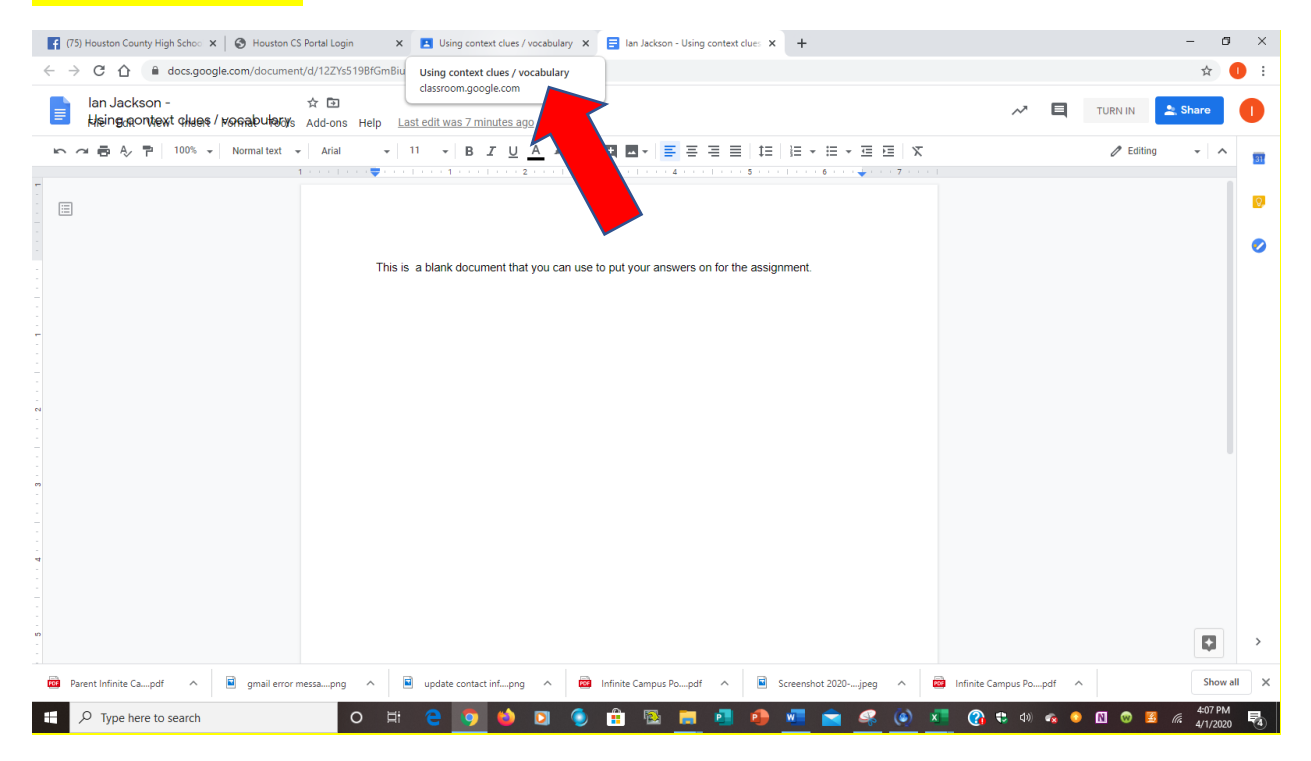

If you clicked on the tab to go back to the class you will click Turn In under the assignment.

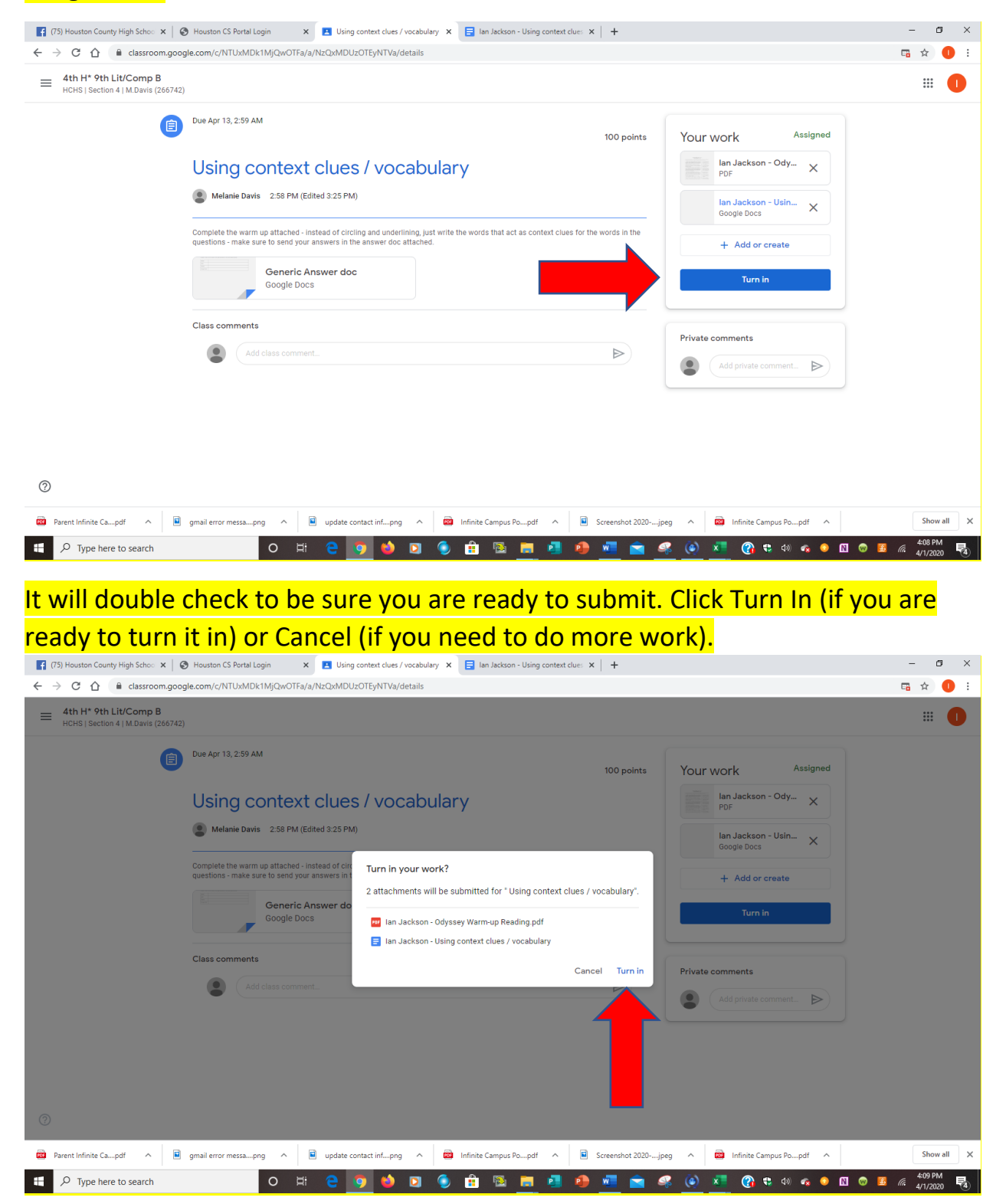

| O I I INTRODUCTION OF TAXABLE INTO UNDER SALE AND AND AND AND AND AND AND AND AND AND                                                                                                    |
|----------------------------------------------------------------------------------------------------|
| The Links of Links of Links          |
|                                                                                                    |
| <pre> vor under the due date you can click Unsubmit. (note after the due date it will be reacted by the date if you unsubmit it).  where the due date you can click Unsubmit. (note after the due date it will be reacted by the date if you unsubmit it).  where the due date you can click Unsubmit. (note after the due date it will be reacted by the date if you unsubmit it).  where the due date if you unsubmit it).  where the due date if you unsubmit it).  where the due date you can click Unsubmit. (note after the due date it will be reacted by the date if you unsubmit it).  where the due date if you unsubmit it).  where the due date if you unsubmit if you unsubmit if you unsubmit if you unsubmit if you unsubmit if you unsubmit if you unsubmit if you unsubmit if you unsubmit if you unsubmit if you unsubmit if you unsubmit if you unsubmit if you unsubmit if you unsubmit if you unsubmit if you</pre> |
| Using context clues / vocabulary   Image: State in the state of the state in the state in the                                    |
| <pre>     wrate rate : 2: 94 (what 2: 254)     wrate rate is the the state is the the state</pre> |
| Comparison Comparison                                                                                                    |
| teret teret for each area under a for a strater at the above do do do do do do do do do do do do do                                                                                                    |
| Concrete Answer dec   Case comments   Case comments   Case comments   Case comments   Case comments Case comments Case com                                                                                                    |
| In the second second secon                  |
| Cusa comments                                                                                                    |
| Peret bifets Ca.,pdf                                                                                                    |
| Parent Miniss Cauped   Parent Miniss Cauped Pipe here to search Pipe here to search                                                                                                    |
| By Houston County High Sche: <ul> <li>A buston CS Portal Logi</li> <li>C C C</li> <li>A cassroom.google.com/c//NTUxMDIXM/QvOTFa/a/NzCuxMDU2OTEyNTVa/details</li> </ul> <b>th H* 9th Lit/Comp B</b> HCHS1 Section 4   M.Davis (266742) <b>Due</b> Apr 13, 259 AM <b>Due</b> Apr 13, 259 AM <b>Due</b> Apr 14, 400 APR <b>Due</b> Apr 14, 400 APR <b>Due</b> Apr 14, 400 APR <b>Due</b> Apr 14, 400 APR <b>Due</b> Apr 14, 400 APR <b>Due</b> Apr 14, 400 APR <b>Due</b> Apr 14, 400 APR <b>Due</b> Apr 14, 400 APR <b>Due</b> Apr 14, 400 APR <b>Due</b> Ap                                                                                                    |
| (5) Houston County High Schell X (2) Nauston CS Bertal Login (2) Diagonated due / vocabulary (2) Diagonated due / vocabulary   (2) (2) (2) (2) (2) (2) (2) (2) (2) (2)                                                                                                    |
| Hth 9 tht Lit/Comp B         HCHS   Section 4   M.Davis (266742)         Image: Due Apr 13, 2:59 AM         Image: Due Apr 13, 2:59 AM         Image: Due Apr 14, 2:59 AM         Image: Due Apr 14, 2:59 AM         Image: Due Apr 14, 2:59 AM         Image: Due Apr 14, 2:59 AM         Image: Due Apr 14, 2:59 AM         Image: Due Apr 14, 2:59 AM         Image: Due Apr 14, 2:59 AM         Image: Due Apr 14, 2:59 AM <td< th=""></td<>                                                                                                    |
| Image: Strain of Lineard Electrical         Image: Strain of Lineard Electrical                                                                                                    |
| Image: Second sector sector                                      |
| OSING CONTEXT CIUES / VOCADUIARY     PDF     Ian Jackson - Using con     Google Docs     Complete the warm up attached - instead of circling and underlining, just write the words that act as context clues for the words in the     questions - make sure to send your answers in the answer doc attached.     Unsubmit                                                                                                    |
| Weiane Davis       2:56 PM (Edited 3:25 PM)         Complete the warm up attached - instead of circling and underlining, just write the words that act as context clues for the words in the questions - make sure to send your answers in the answer doc attached.       Ian Jackson - Using con                                                                                                    |
| Complete the warm up attached - instead of circling and underlining, just write the words that act as context clues for the words in the<br>questions - make sure to send your answers in the answer doc attached.                                                                                                    |
|                                                                                                    |
| Generic Answer doc                                                                                                    |
| Google Locs Print omments                                                                                                    |
| Class comments Add private comment.                                                                                                    |
| Add class comment.                                                                                                    |

It will double check that your really want to unsubmit the assignment. Click Unsubmit (if you need to make corrections) or Cancel (if you clicked Unsubmit by mistake).

| [ (75) Houston County High Schoo 🗙 🛛 🏵 Ho                               | uston CS Portal Login 🛛 🗙 🖪 Using context clues / vo                                                                                                    | ocabulary 🗙 📄 Ian Jackson - Using context clues 🗙                                                                                 | +                          |                                                                                                    | - 0 ×                          |
|-------------------------------------------------------------------------|----------------------------------------------------------------------------------------------------|----------------------------------------------------------------------------------------------------|----------------------------|----------------------------------------------------------------------------------------------------|--------------------------------|
| $\leftrightarrow$ $\rightarrow$ C $\triangle$ $($ a classroom.google.co | m/c/NTUxMDk1MjQwOTFa/a/NzQxMDUzOTEyNTVa/det                                                                                                    | tails                                                                                                    |                            |                                                                                                    | 🖬 🖈 🕕 i                        |
| = 4th H* 9th Lit/Comp B<br>HCHS   Section 4   M.Davis (266742)          |                                                                                                    |                                                                                                    |                            |                                                                                                    | # <b>O</b>                     |
|                                                                         | Apr 13, 259 AM  Sing context clues / voca Melanie Davis 2:58 PM (Edited 3:25 PM)  Indefine Davis 2:58 PM (Edited 3:25 PM)  Indefine the warm up attached - Instead of circling and undefine tions - make sure to send your answers in the answer doc a  Generic Answer doc Google Docs  as comments  Add class comment. | Abulary<br>Unsubmit?<br>Unsubmit to add or change attachments.<br>Dont forget to resubmit once you're<br>done.<br>Cancel Unsubmit | 100 points<br>words in the | Your work Turned in In Jackson - Odyssey In Jackson - Using con Geogra Bocs Unsubmit  Private comments  Add private comment. |                                |
| Parent Infinite Capdf 🔨 🖬 gma                                           | il error messapng ^ 🖬 update contact infpng                                                                                                    | ∧                                                                                                    | Screenshot 2020jpe         | eg \land 🔯 Infinite Campus Popdf 🔨                                                                                           | Show all                       |
| F 7 Type here to search                                                 | o 🛱 🤤 🌖 🗳 I                                                                                                    | o 🌖 🔒 🖾 📻 🕘 🧶                                                                                                    | <u>•</u> 🛋 🝕               | s 🙆 💶 🕜 🗢 🐠 💰 🔍 🕲 I                                                                                                    | 4:12 PM<br>4:12 PM<br>4/1/2020 |